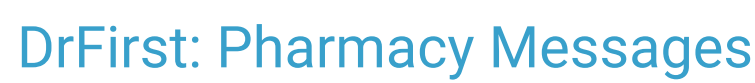

Last Modified on 09/08/2022 6:46 am EDT

Practicum

## About

From the Navigation Menu within NSS, clinicians can easily access Pharmacy Messages which contain Change Requests, Cancellation Updates, and Renewal Requests in DrFirst.

- Process a Renewal Request
- Respond to a Change Request

## Process a Renewal Request

A Renewal Request is a message from the pharmacy requesting a refill for the client.

1. Navigate to Pharmacy Messages: Navigation Menu > DRFIRST - MESSAGES.

|   | Note: Pharmacy Messages can also be accessed within DrFirst by clicking the Messages button at the top right corner |                                                        |                 |                              |                         |                            |                                                 |   |
|---|----------------------------------------------------------------------------------------------------|--------------------------------------------------------|-----------------|------------------------------|-------------------------|----------------------------|-------------------------------------------------|---|
|   | of the page.                                                                                                    |                                                        |                 |                              |                         |                            |                                                 |   |
| П |                                                                                                    |                                                        |                 |                              |                         |                            | NextStepDe Doctor, MD    NextStep Demo Practice |   |
|   |                                                                                                    | PatientAdvisor                                         | Patient Support | Clinical Decision<br>Support | Prior<br>Authorizations | Medication Fill<br>History | »                                               | ٢ |
|   |                                                                                                    |                                                        |                 |                              |                         |                            |                                                 |   |
|   |                                                                                                    | Pharmacy Messages                                      |                 |                              |                         |                            |                                                 |   |
|   |                                                                                                    | View Messages For All Providers 🗸 Message Type All 🗸   |                 |                              |                         |                            |                                                 |   |
|   |                                                                                                    | There are currently no pharmacy notifications to view. |                 |                              |                         |                            |                                                 |   |

- 2. If you need to filter your search, select a Provider from theView Messages For drop-down.
- 3. From the Message Type drop-down, select Renewal Request.
- 4. Click + to expand a specific request and review the details.
- 5. In the Response section, you can perform one or both of the following workflows:
- Select an Action from the drop-down as defined by DrFirst:
  - **Deny**: Denies the request and sends a denial message to the pharmacy.
  - **Change**: Allows you to change the prescription and/or pharmacy information. The prescription becomes a pending prescription in the appropriate Provider's Prescription Report when the prescription is changed. This alerts the pharmacy that the requested renewal has been denied, but a new prescription will follow.
  - **Renew plus (X) refills**: Renews the prescription with the desired amount of additional refills. When you choose the appropriate refills, you are authorizing this fill plus X refills of the medication.
  - Forward: Allows a staff member to forward the prescription request to another qualified prescriber in the Agency.
  - Remove: Should only be used if you have previously handled this request and it is a duplicate.
- Enter a response into the Response Notes to Pharmacist text field.
- 6. Click the Send button.

## Respond to a Change Request

A Change Request is an electronic request from the pharmacy. It is the Provider's responsibility to review and make a decision, best practice is within 48 hours. Change Requests can be for:

- Prior authorization: sent by a pharmacy when a prior authorization number is needed to fill a prescription.
- Generic substitution: sent by a pharmacy when they are requesting that the prescriber allow a generic medication to be dispensed.

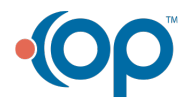

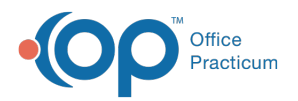

- **Therapeutic interchange**: sent by a pharmacy when a pharmacist needs clarification about the medication dosing amount or if they find a conflict and suggest a different medication that could be a viable alternative to the original prescription.
- 1. Navigate to Pharmacy Messages: Navigation Menu > DRFIRST MESSAGES.

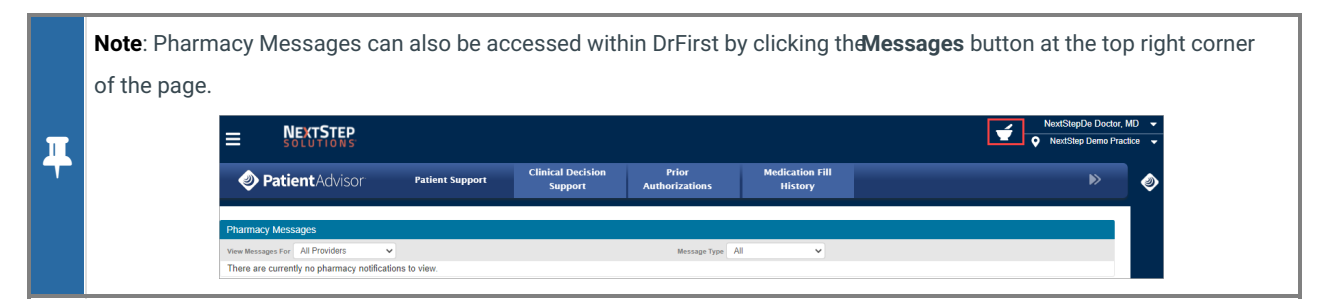

- 2. If you need to filter your search, select a Provider from the View Messages For drop-down.
- 3. From the Message Type drop-down, select Change Request.
- 4. Click + to expand a specific request and review the details.
- 5. In the Response section of the Change Request, select an**Action** from the drop-down. The actions list changes depending on the type of prescription the message is associated with. Below are the options defined by DrFirst:
- Prior Authorization:
  - **Approved by Payer**: Approves the medication prescribed by the provider (\*PRIOR AUTHORIZATION CONFIRMATION NUMBER is required).
  - **Denied by payer**: Denies the request and sends a denial message to the pharmacy. You must select a Denial Reason from the drop-down selections.
  - Forward: Allows you to forward the request to another Provider in the Agency.
  - Prior authorization not attempted Denies the request and sends a denial message to the pharmacy.
  - Cancel -deny the change request and cancel the original prescription Denies the request and cancels the original prescription.
- Generic Substitution or Therapeutic Interchange:
  - Approve selected alternative: Approves the alternative that was selected based on the pharmacy's suggestion.
  - **Deny deny the change request and keep original prescription** Denies the change request and keeps the original prescription.
  - Forward: Allows you to forward the request to another Provider in the Agency.
  - Modify suggested: Allows you to change the prescription details and/or pharmacy information. When this is
    selected and the prescription is changed, the prescription becomes a pending prescription in the appropriate
    Provider's prescription report. This alerts the pharmacy that the requested change has been denied, but a new
    prescription will follow.
  - **Choose a new drug**: Allows you to choose a different drug to prescribe. When this is selected and the prescription is changed, the prescription becomes a pending prescription in the appropriate Provider's prescription report. This alerts the pharmacy that the requested change has been denied, but a new prescription will follow.
  - Cancel deny the change request and cancel the original prescription Denies the request and cancels the original prescription.
- 6. Enter your Signature Password and click the Send button.

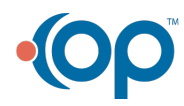